# HƯỚNG DẪN THANH TOÁN TRỰC TUYẾN BẰNG THỂ GHI NỢ NỘI ĐỊA CỦA NGÂN HÀNG SHB

# A/ KÍCH HOẠT CHỨC NĂNG THANH TOÁN TRỰC TRUYÊN:

Đăng ký sử dụng dịch vụ Ngân hàng điện tử Internet Banking và dịch vụ xác thực của SHB

# B/ HƯỚNG DẪN THANH TOÁN TRỰC TUYẾN:

#### Bước 1: Chọn hàng hóa/ dịch vụ và chọn thanh toán với Ngân hàng SHB

Chọn hàng hóa/ dịch vụ cần mua, hoàn thành đơn đặt hàng, sau đó chọn thanh toán với **Thẻ ATM nội địa**. Tiếp đó, chọn biểu tượng SHB.

| UnionPAY         | Vietcombank 🛇 | VietinBank | BIDV♦      | ODONGA Bank | TECHCOMBANK     | <b>HD</b> Bank | <b>VTP</b> Bank | ЖВ            |
|------------------|---------------|------------|------------|-------------|-----------------|----------------|-----------------|---------------|
| VIB <sup>¥</sup> |               | MARITIME   | S EXIMBANK | MSHB        | <b>∛</b> VPBank | ASBANK         | Sacombank       | MA NAM A BANK |
| S OCEAN BANK     | 🛞 SeABank     | BAC A BANK |            |             | SCB             |                |                 |               |

### Bước 2: Nhập thông tin thanh toán

Bạn có thể lựa chọn nhập 01 trong 03 thông tin sau để thực hiện thanh toán

- Mã khách hàng: được cung cấp khi đăng ký sử dụng dịch vụ Internet Banking
- Số tài khoản: được cung cấp khi đăng ký mở tài khoản tiền gửi tại SHB
- Số thẻ: bao gồm toàn bộ dãy số in nổi trên mặt thẻ (không có khoảng trống)

| 🔒 Mời nhập thông t | in thẻ và bấm nút "Tiếp tục" để | ế thanh toán.   |
|--------------------|---------------------------------|-----------------|
|                    | SHB                             |                 |
| Thanh toán bằng:   | ◉ Số tài khoản/Số thẻ           | ○ Mã khách hàng |
| Số TK/Số thẻ:      |                                 |                 |
|                    |                                 |                 |
|                    |                                 | Tiếp tục        |
|                    |                                 | Hủy bỏ          |

Nhấn "Tiếp tục" để thực hiện thanh toán.

Thông tin nhập yêu cầu chính xác và số dư tài khoản đủ để thanh toán.

Bước 3. Xác thực giao dịch bằng tài khoản Internet Banking

| <b>SHB</b>            |               | Chat cùng<br>MSHB              |
|-----------------------|---------------|--------------------------------|
|                       |               | Cổng thanh toán trực tuyến SHB |
| THANH TOÁN TRỰC TUYẾN |               |                                |
| Thông tin xác thực    |               |                                |
| Mã khách hàng         | 0104024283    |                                |
| Mật khẩu đăng nhập    |               |                                |
| Mã bảo vệ             | (mã bên dưới) |                                |
|                       | 7A1L1S        |                                |
|                       |               | Đăng nhập                      |

Mật khẩu đăng nhập: mật khẩu cá nhân được cung cấp khi đăng ký dịch vụ Internet Banking

Nhập Mã bảo vệ như hình bên dưới và nhấn " Đăng nhập" để tiếp tục

# > Nhập mật khẩu giao dịch

Mật khẩu giao dịch: là mật khẩu đăng nhập dịch vụ Internet Banking

Nhấn " Thanh toán" và xác nhận việc đồng ý thực hiện giao dịch

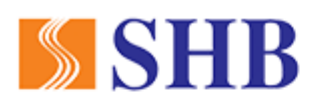

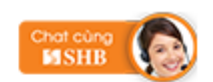

#### Cổng thanh toán trực tuyến SHB

| THANH TOÁN TRỰC TUYẾN |                                            |
|-----------------------|--------------------------------------------|
| Thông tin hóa đơn     |                                            |
| Mã đơn hàng           | 6831229                                    |
| Đối tác               | ONEPAY                                     |
| Ngày đặt hàng         | 05/08/2015                                 |
| Giá trị đơn hàng      | 1,000 VND                                  |
| Thông tin xác thực    |                                            |
| Tài khoản thanh toán  | 1004304141-TIỀN GỬI THANH TOÁN - CÁ NHÂN 🗸 |
| Mật khẩu giao dịch    | ( Số dư khả dụng: <b>159,965 VND</b> )     |
|                       | Thanh toán Xóa hóa đơn                     |

> Xác thực giao dịch bằng mã xác thực

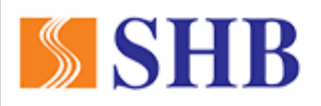

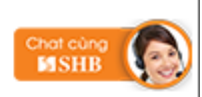

Cổng thanh toán trực tuyến SHB

| THANH TOÁN TRỰC TUYẾN |                                                                     |
|-----------------------|---------------------------------------------------------------------|
| Thông tin hóa đơn     |                                                                     |
| Mã đơn hàng           | 6831229                                                             |
| Đối tác               | ONEPAY                                                              |
| Ngày đặt hàng         | 05/08/2015                                                          |
| Giá trị đơn hàng      | 1,000 VND                                                           |
|                       |                                                                     |
| Mã giao dịch          | GD003001549                                                         |
| Tài khoản thanh toán  | 1004304141                                                          |
| Số tiên giao dịch     | 1,000 VND                                                           |
| Diễn giải             | PAYMENT  PP  Thanh toan truc tuyen  NCC:ONEPAY, ST:1,000,HD:6831229 |
| Thông tin xác thực    |                                                                     |
| Mã xác thực           |                                                                     |
|                       | Bạn hãy nhập giá trị ở vị trí C4 trên thẻ eSecure                   |
| Thời gian còn lại     | 296 giây                                                            |
|                       | Xác nhận Hủy bỏ                                                     |

Quý khách có thể đăng ký nhận mã xác thực theo 01 trong 02 phương thức sau:

- Đăng ký dịch vụ SMS Banking: mã xác thực sẽ được tự động gửi đến số điện thoại di động đã đăng ký
- Sử dụng thẻ bảo mật Esecure (thẻ ma trận): Quý khách sẽ nhận được yêu cầu nhập mã xác thực tại vị trí bất kỳ trên thẻ ma trận đã được Ngân hàng cung cấp.

# Bước 4: Nhận kết quả giao dịch

Bạn sẽ được quay về website của Đơn vị chấp nhận thẻ để nhận thông báo kết quả giao dịch (giao dịch thành công hoặc không thành công).